## 電子マネー端末(032端末) 障害発生時対応マニュアル

| 項番 | 事象                                            | 確認ポイント                                                                                                    | 確認個所                 | 对処方法                                                                                                    | 実施場所                   | 備考                                                                                                    |
|----|-----------------------------------------------|----------------------------------------------------------------------------------------------------|----------------------|----------------------------------------------------------------------------------------------------|------------------------|----------------------------------------------------------------------------------------------------|
| 1  | 032端末の画面が真っ黒になっている                            | 電源ケーブルが抜けていないか(3個所確認)                                                                                                    | ACアダプタ、電源タップ         | <ol> <li>電源をつなぎ直して再起動する</li> <li>画面が復旧し、「Thincacloudロゴマーク」が表示されることを確認する</li> </ol>                                                                                                    | バックヤード<br>店舗           |                                                                                                    |
| 2  | 032端末の画面で「Thincacloudロゴマーク」が表<br>示されたままになっている | 決済アプリ(MarlinHostApp)画面で、対象の端末が<br>「Disconnect」になっていないか                                                                                                    | 決済アプリ(MarlinHostApp) | 1. PC本体にディスプレイをつなぐ                                                                                                    | バックヤード                 | <ul> <li>・ディスプレイがない店</li> <li>&lt;リモートデスクトップ</li> <li>▼Windows10の場</li> <li>①「スタート」画面に</li> <li>②「すべてのアプリ」に</li> <li>③「Windowsアクセ<br/>そちらをクリック</li> <li>④「リモートデスクトッ<br/>IPアドレスを入力</li> <li>IPアドレスを入力</li> <li>IPアドレス: 192</li> <li>ユーザー名: ma</li> </ul> |
|    |                                               | 1         102-109         102-109         Convencet         7/14/348           3         108/1000         102-109         Convencet         7/14/348           4         108/1000         102-109         Convencet         7/14/348           5         108/2014         100         Convenced         7/14/348           5         108/2014         110         Convenced         7/14/348           6         109/2014         110         Convenced         7/14/348           7         109/101         110         Convenced         7/14/348           9         12/141         110         Convenced         7/14/348           9         19/2141         110         Convenced         7/14/348           9         19/2141         110         Convenced         7/14/348           9         19/2141         110         Convenced         7/14/348           9         102-141         110         Convenced         7/14/348 |                      | <ol> <li>決済アプリ(MarlinHostApp)が起動していることを確認する</li> <li>対象の端末(IPアドレス下3桁で判別)の接続状況を確認する<br/>「Connected」になっていればOK。</li> <li>「Disconnect」もしくは「Reconnecting」の場合は、以下操作をする         <ol> <li>対象の端末(IPアドレス)を選択する</li> </ol> </li> </ol>                                                                                                    | バックヤード                 | ⑤「接続(N)」ボタン<br>・決済アプリが立ち上た<br>(決済アプリはスター                                                                                                    |
|    |                                               |                                                                                                    |                      | <ul> <li>②「デバイス接続断」を押下         <ul> <li>※1回でつながらない場合は、何度かリトライする</li> <li>③「Connected」の状態に変わればOK</li> </ul> </li> <li>4. 032端末の画面を確認         <ul> <li>(電子マネーの待ち受け画面になっていればOK)</li> </ul> </li> </ul>                                                                                                    | 店舗                     |                                                                                                    |
| 3  | 032端末の画面で「ただいまお取り扱いできません」と<br>表示されている         | PCの電源が落ちていないか<br>(→落ちていたら再起動)                                                                                                    | PC本体電源               | 1. PC本体が起動されていることを確認する                                                                                                    | バックヤード                 | PC本体の電源が落ち<br>別紙「電子マネー管理<br>い。                                                                                                    |
|    |                                               | 決済アプリ(MarlinHostApp)が起動しているか                                                                                                    | 決済アプリ(MarlinHostApp) | 2. 決済アプリ(MarlinHostApp)が起動していることを確認する                                                                                                    | バックヤード                 | ・決済アプリが立ち上が<br>別紙「電子マネー管理<br>い。                                                                                                    |
|    |                                               | LANケーブルの接続が切れていないか                                                                                                    | ネットワーク(LAN)          | <ol> <li>3. 032本体背面、ルーター、HUBそれぞれのLANケーブル接続ランプが<br/>緑色(接続状態)になっていることを確認する</li> <li>4. 032本体の電源ケーブルを抜き差しし、再起動する</li> <li>5. 「Thincacloudロゴ画面」の表示になっていることを確認する</li> </ol>                                                                                                    | バックヤード<br>バックヤード<br>店舗 |                                                                                                    |
|    |                                               | # Mathematagy         ####################################                                                                                                    |                      | <ul> <li>6. 対象の端末(IPアドレス下3桁で判別)の接続状況を確認する 「Connected」になっていればOK。 「Disconnect」もしくは「Reconnecting」の場合は、以下操作をする ①対象の端末(IPアドレス)を選択する ②「デバイス接続断」を押下 ※1回でつながらない場合は、何度かリトライする ③「Connected」の状態に変わればOK ★何度やっても「Connected」にならない、もしくはIPアドレスが表示されないときは「デバイス検出」ボタンを押すと新しいIPアドレスが取得される場合があります。 →新しいIPアドレスが表示されている場合は、PCを再起動しMarlinHostAppを立ち上げ直すことで表示されなくなります(リストから消えます)</li> </ul> | バックヤード                 |                                                                                                    |
|    |                                               |                                                                                                    |                      | 7.032端末の画面を確認<br>(電子マネーの待ち受け画面になっていればOK)                                                                                                    | 店舗                     |                                                                                                    |

店舗は、ノートPCより以下方法でリモートデスクトップにて接続する ップ接続方法>

## )場合

<u>面にて、「すべてのアプリ」をクリック</u>

リ」にて項目の「W」に「Windowsアクセサリ」があるのでそちらをクリック クセサリ」をクリックし展開すると「リモートデスクトップ接続」があるので

トップ接続」画面が表示されるので「コンピューター(C):」に以下の

## 192.168.10.2

mamma-user01 ※ユーザー名はデフォルトで表示されます タンを押す

上がっていない場合は、PCを再起動してください

タートアップで自動で起動する設定になっています)

落ちている場合は、032端末は全台使用できない状態になります 管理PC再起動時の復旧作業手順書」の手順に従って復旧してくださ

上がっていない場合は、PCを再起動してください 管理PC再起動時の復旧作業手順書」の手順に従って復旧してくださ